## FOTOLITOS T34/T54 🖶 Preferencias de impresión de EPSON SC-T5405 Series $\times$ Ajustes de la impresora Composición Más ajustes Utilidades Ajustes actuales Ajuste seleccionado : Tamaño de Documento : A4 297 x 210 mm Ajustes... $\downarrow$ Igual que Tamaño papel $\sim$ Tamaño de salida : A4 297 x 210 mm Tamaño papel personalizado... Sin márgenes Auto Ampliación Expansión. Origen : Rollo de papel $\sim$ Ancho de Rollo : 36 pulg (914 mm) .......... Tipo papel: Archival Matte Paper Tipo papel : Papel restante: Adquir datos Resolución Ajustes sencillos Color : Negro Selecc destino Estándar ~ Modo: Estándar CAD/Dibujo lineal - Color CAD/Dibujo lineal - bi-nivel Ajustes... SIG - Negro Opciones de Calidad Nivel : SIG - Color Calidad Póster o documento - Color Calidad máxima Póster o documento - Negro Dástar (Ento) (Derenactiva Rest. valores pred. Mostrar Ajustes... Previsualización Impresión 🗌 Administrador de composición Opciones de Calidad Aceptar Cancelar Ayuda Aplica NIVEL 5 Rápido Aceptar Cancelar Ayuda

Para obtener la máxima densidad de tinta configure el driver de esta forma.

Paso 1: Configure el tipo de papel "Archival Matte paper"

Paso 2: En selección destino marque CAD/Dibujo lineal - Negro

Paso 3: En el apartado Nivel de calidad elija "Opciones de calidad"

Paso 4: En la pantalla Opciones de calidad, seleccione el nivel más alto de calidad.

Desmarque las casillas Bidireccional y Detalles Flnos.

Si con la configuración papel Archival Matte Paper le sale la impresión con demasiada carga de tinta utilice **papel calco** 

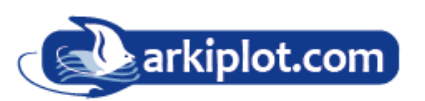

## Control de la densidad de tinta negra (límite de tinta)

**Paso 5** Desde la pestaña **Más Ajustes** pulsamos el botón **Configuración del papel (6)**. En esta nueva pantalla configuramos la densidad de tinta negra **(paso 7)**. Mediante un tirador nos permitirá ajustar la impresión al límite de tinta de un sustrato.

| 🖶 Preferencias de im    | presión de EPSON SC-T5405 Series    |                        | ×                                     |
|-------------------------|-------------------------------------|------------------------|---------------------------------------|
|                         |                                     |                        | 0                                     |
| Ajustes de la impresora | Composición Más ajustes j Utilidade | S                      |                                       |
| Ajuste seleccionado :   | Ajustes actuales                    | ~                      |                                       |
| Opción Rollo de papel   | <b>`</b>                            |                        | A                                     |
| Auto Cortador :         | Corte Normal $\sim$                 |                        |                                       |
|                         | 🗹 Auto Rotación                     |                        |                                       |
|                         | Impresión de línea de página.       | Ahorrar Rollo de papel |                                       |
| Configuración del papel |                                     |                        |                                       |
|                         | Configuración del Papel             |                        |                                       |
| 0                       | Ajustes personales                  |                        |                                       |
| Imp. color fondo        |                                     |                        | Tipo papel:                           |
|                         | Ajustes del color                   |                        | Papel restante:                       |
| Ajustes del trabajo     | )                                   |                        | -                                     |
|                         | Detalles                            |                        |                                       |
|                         |                                     |                        |                                       |
| onfiguración Papel      |                                     |                        |                                       |
| Densidad de color       |                                     |                        |                                       |
| Negro                   | - 5 (%)                             |                        |                                       |
| -50                     | 50                                  |                        |                                       |
| Color                   | +0 (%)                              | Previsualización Imp   | resión 🗌 Administrador de composición |
| -20                     | 50                                  | Aceptar                | Cancelar Apli <u>c</u> ar Ayuda       |
| Defecto                 | r Cancelar Ayuda                    |                        |                                       |

Para ajustar el límite de tinta de manera más academica proceda de la siguiente manera: Imprima un patrón de linealización consistente en parches sólidos de degradados del color negro.

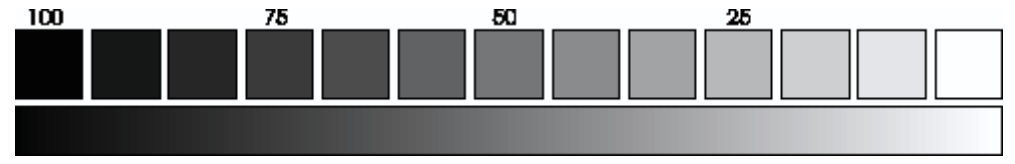

El patrón de límite de tinta se imprime para determinar el punto más débil, es decir el punto en el que las gotas de tinta se depositan en la superficie del soporte dejando residuos que no se secan al instante. Hay que imprimir un patrón nuevo por cada cambio de modo de resolución. La configuración del porcentaje de densidad de color, para una misma resolución o modo de calidad, consigue que la impresora, imprimiendo el mismo número de puntos por pulgada (determinado por la resolución o modo de impresión elegido), expulse más tinta (valores positivos) o menos tinta (valores negativos). Con una adecuada configuración de estos parámetros podemos imprimir manteniendo la calidad evitando repintes, manchas, problemas de secado... además del ahorro en tinta. Los valores para el T34/T54 son -5% a -15%.

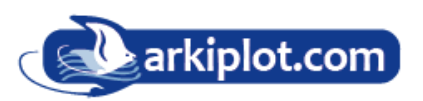